## Sådan sætter du en quiz op i Absalon

- Gå til det kursus, hvor du vil lave en quiz.
- Vælg det rigtige **modul**.
- Klik på + øverst til højre

| ▪ Opret din quiz her | ❷ + ∞• |
|----------------------|--------|
| 🗄 🕼 Forberedelse     | ◎ ‡•   |
|                      |        |

• Tilføj en ny quiz and giv quizzen et sigende **navn**, som er unikt for alle quizzer i kurset.

| Add item to Opret din quiz her                 |        | ×        |
|------------------------------------------------|--------|----------|
| Add Quiz <b>v</b> to Opret din quiz her        |        |          |
| [New quiz ]<br>Forberedelse                    |        | *        |
| Quiz name: Navngivning                         |        |          |
| Group: Assignments   Indentation: Don't Indent |        |          |
|                                                | Cancel | Add item |

• Tilføj en ny quiz and navngiv den. Klik Add item.

| • Opret din quiz her |        |
|----------------------|--------|
| ii 🕼 Forberedelse    | ⊘ \$*• |
| ii 🕼 Navngivning     | ◎ ‡•   |
|                      |        |
|                      |        |
|                      |        |

• Åben din quiz ved at klikke på den. Tryk **edit** i højre hjørne.

Udfyld først fanebladet **Details**:

- Giv quizzen et sigende **navn**, som er unikt for alle quizzer i kurset.
- Under **Quiz instructions** er det en god idé at forklare de studerende, hvad formålet er med quizzen. Nedenstående er blot et eksempel.

| Details Questions                                                                                                    |                    |
|----------------------------------------------------------------------------------------------------|--------------------|
| Population genetics, pre-lecture quiz                                                                                                    |                    |
| Quiz instructions:<br><b>B</b> <i>I</i> <u>U</u> <u>A</u> • <u>M</u> • <u>J</u> <sub>x</sub> <u>E</u> <u>E</u> <u>E</u> <u>E</u> <u>E</u> <u>E</u> <u>E</u> <u>E</u> <u>E</u> <u>E</u> | i HTML Editor      |
| Take this quiz to get an idea of what the next lecture is about. It doesn't matter if mistakes.                                                                                        | you make           |
| You can use the quiz to find out if you need to pay special attention to certain top questions for the lecturer and your fellow students.                                              | ics or if you have |
| The quiz gives us an idea of how well you understand the material. (We do not lo individual results - only the overall result.                                                         | ok at the          |
|                                                                                                    |                    |
|                                                                                                    |                    |

| Quiz type        | Graded quiz                                                                                    |
|------------------|------------------------------------------------------------------------------------------------|
| Assignment group | Assignments                                                                                    |
|                  | Options                                                                                        |
|                  | Shuffle answers                                                                                |
|                  | Time limit     Minutes                                                                         |
|                  | <ul> <li>Allow multiple attempts</li> </ul>                                                    |
|                  |                                                                                                |
|                  | Let students see their quiz responses (incorrect questions will be marked in student feedback) |
|                  | Only once after each attempt                                                                   |
|                  | Let students see the correct answers                                                           |
|                  | Show correct answers at                                                                        |
|                  |                                                                                                |
|                  | Hide correct answers at                                                                        |
|                  | □ Show one question at a time                                                                  |

|                   | Quiz restrictions      |        |
|-------------------|------------------------|--------|
|                   | Require an access code |        |
|                   | Filter IP addresses    |        |
| Assign            |                        | •      |
|                   | Assign to              |        |
|                   | Due                    |        |
|                   |                        |        |
|                   | Available from Until   |        |
|                   |                        | •      |
|                   | T Auu                  | J      |
| Notify users this | quiz has changed       | Cancel |
|                   |                        |        |

- Ved Quiz type anbefaler vi at du vælger Graded quiz, uanset om du vil bruge point eller ej. Ved en Graded quiz kan du se de studerendes svar og dermed får du en indsigt som du kan bruge til at justere undervisningen og/eller spørgsmålene.
- Hvis du vælger Shuffle answers vil svarmulighederne blive flyttet rundt hver gang et spørgsmål vises. Indstillingen gælder for alle spørgsmål i quizzen.
- Tag stilling til om der skal være tidsbegrænsning på quizzen, om de studerende må bruge flere forsøg og om/hvornår de skal kunne se de korrekte
- Lad boksene under Quiz restrictions være tomme.
- Ved Assign to kan du vælge hvem der skal tage quizzen: alle i kurset, bestemte rul (sections), manuelt oprettede hold (groups) eller enkelte studerende.
- Under Due kan du sætte en tidsfrist, og nedenfor kan du definere en periode hvor quizzen er tilgængelig. Hvis du lader felterne stå tomme, er quizzen tilgængelig hele tiden.
- Klik på **Save** inden du fortsætter.

• Klik på fanebladet **Questions** øverst.

|                |                      |                      | Points 0 🖉 Not published | <u>نۇ</u> • |
|----------------|----------------------|----------------------|--------------------------|-------------|
| Details Que    | estions              |                      |                          |             |
|                |                      |                      |                          |             |
|                |                      |                      |                          |             |
|                | + New question       | + New question group | Q Find questions         |             |
| Notify users t | his quiz has changed |                      | Cancel Save & publish    | Save        |
|                |                      |                      |                          |             |

- Hvis du vil lave en pulje af spørgsmål, som du kan udtrække spørgsmål fra, skal du vælge + New question group.
- Hvis der allerede er oprettet question groups eller question banks, som du har adgang til, kan du søge spørgsmål ved at klikke på **Find questions**.
- Klik på + New question for at tilføje spørgsmål til din quiz.
- Vælg typen af spørgsmål i **drop down-menuen**.

|                         |                                        |                               |                         | Points 0 🖉 No | t published 🔯 🔹 |
|-------------------------|----------------------------------------|-------------------------------|-------------------------|---------------|-----------------|
| Details                 | Questions                              |                               |                         |               |                 |
| Quest                   | tion                                   | Multiple choice               | ÷                       |               | pts: 1          |
| Enter yo<br>Questi<br>R | ur question and mu<br>ion:<br>// U A + | Itiple answers, then select t | ihe one correct answer. | H             | ITML Editor     |
|                         |                                        |                               |                         |               |                 |

- Skriv dit spørgsmål og udfyld svarmulighederne nedenfor.
- Som udgangspunkt er der plads til fire svarmuligheder ved et multiple choice-spørgsmål. Husk at slette dem du ikke bruger.
- Klik på + Add another answer, hvis du vil have flere svarmuligheder.
- Husk at markere det rigtige svar ved at klikke på den grønne pil, der kommer frem når du holder musen over hver enkelt svarmulighed.

| Spørgsmål 1                                                      | Multiple choice                                                                      | ÷                                                                    |            | pts: 1      |
|------------------------------------------------------------------|--------------------------------------------------------------------------------------|----------------------------------------------------------------------|------------|-------------|
| Enter your question and m<br>Question:<br>B I 및 A ▼<br>⊞ ▼ & ※ 座 | ultiple answers, then select the one<br>■ • I <sub>×</sub> E E E I I<br>√× Q 合 Q ▷ ¶ | correct answer.<br>■ = × <sup>z</sup> × <sub>z</sub> :=<br>¶+ 12pt → | HTML Edito | r           |
| Hvad hedder kropp                                                | ens mindste knogle?                                                                  |                                                                      |            |             |
| p<br><b>Answers:</b><br>Possible answer                          | Malleus                                                                              |                                                                      |            | Å           |
| Possible answer                                                  | Incus                                                                                |                                                                      |            |             |
|                                                                  | Stapes                                                                               |                                                                      |            |             |
| Possible answer                                                  | Answer text                                                                          |                                                                      |            | 》世          |
|                                                                  |                                                                                      |                                                                      | + Add anot | ther answer |
| Cancer Opdate que                                                | suon                                                                                 |                                                                      |            |             |

- Du kan knytte en forklaring til hver enkelt svarmulighed ved at klikke på de små røde/grønne kasser under svaret.
- Alternativt kan du give en mere generel forklaring på det rigtige og de forkerte svar ved at klikke på de tre kasser for neden.

| Answers:                   | 4                                                                                                    |
|----------------------------|----------------------------------------------------------------------------------------------------|
| Possible answer Malleus    |                                                                                                    |
| Possible answer Incus Fork | laring ved hver enkelt<br>mulighed.                                                                             |
| Cancel Update question     | Forklaring ved hhv. rigtigt<br>og forkert svar samt en<br>generel forklaring, der<br>tilføjes i begge tilfælde. |

- Husk at klikke **Update question**, når du er færdig.
- Gentag processen for hvert spørgsmål og klik Save / Save and publish når du er færdig.